## **IT Essentials 5.0**

# 10.3.1.5 Лабораторная работа — резервное копирование и восстановление данных в Windows Vista

## Введение

Распечатайте и выполните эту лабораторную работу.

В этой лабораторной работе выполняется резервное копирование данных. После этого выполняется их восстановление.

#### Рекомендуемое оборудование

Для этого упражнения требуется следующее оборудование:

• компьютер, на котором установлена ОС Windows Vista.

#### Действие 1

Начните сеанс на компьютере с правами администратора.

Создайте на рабочем столе текстовый файл под названием **Backup File One** (Файл архивации один). Откройте файл и введите текст «**Текст в этом файле не будет изменен**».

Создайте на рабочем столе ещё один текстовый файл под названием **Backup File Two** (Файл архивации два). Откройте файл и введите текст «**Текст в этом файле будет изменен**».

#### Действие 2

Последовательно выберите Пуск > Все программы > Стандартные > Служебные > Состояние и настройка архивации.

Откроется окно «Состояние и настройка архивации».

| 👑 Состояние и настройка а | рхивации                                                                                                    | E                                                                                                    |
|---------------------------|----------------------------------------------------------------------------------------------------|----------------------------------------------------------------------------------------------------|
| Архивация файлов          | Автоматическая архивация ф<br>Windows будет сканировать компьюте<br>и будет добавлять их в архие по заданн<br>Какие типы файлов не включаются в а | айлов включена<br>:р для поиска новых и измененных файлов<br>юму вами расписанию.<br>з <u>рхивацию?</u> |
| Восстановление файлов     | Состояние архивации                                                                                                    | выполнена успешно.<br>Новый том (Е:)<br>06.03.2013 16:53<br>11.03.2013 16:00                            |
| Архивация Complete PC     | Архивировать сейчас<br>Поиск новых или обновленных ф                                                                                              | райлов и добавление их в архив.                                                                         |
|                           | Изменить параметры арх<br>Настройка параметров текущей з<br>архивации.                                                                            | ИВАЦИИ<br>архивации или начало новой полной                                                             |
|                           | Автоматическая архивация включена                                                                                                    | 🗑 Выключить 🔪                                                                                           |

Если включена автоматическая архивация, выберите Выключить > Продолжить.

Перейдите по ссылке Изменить параметры архивации > Продолжить.

| 🏥 Состояние и настройка а | рхивации                                                                                                    |                                                                                                    | 23 |
|---------------------------|----------------------------------------------------------------------------------------------------|----------------------------------------------------------------------------------------------------|----|
| Архивация файлов          | Автоматическая архивация ф<br>Windows будет сканировать компьюте<br>и будет добавлять их в архив по заданн<br><u>Какие типы файлов не включаются в а</u> | айлов включена<br>р для поиска новых и измененных файлов<br>ому вами расписанию.<br><u>рхивацию?</u> |    |
| Восстановление файлов     | Состояние архивации <ul> <li>Последняя архивация файлов</li> <li>Расположение архива:</li> </ul>                                                         | выполнена успешно.<br>Новый том (E:)                                                                 |    |
| <b>,</b>                  | Последняя успешная архивация:<br>Следующая архивация:                                                                                                    | 06.03.2013 16:53<br>11.03.2013 16:00                                                                 |    |
| Архивация Complete PC     | Архивировать сейчас<br>Поиск новых или обновленных ф                                                                                                    | айлов и добавление их в архив.                                                                       |    |
|                           | Изменить параметры арх<br>Настройка параметров текущей а<br>архивации.                                                                                   | ИВАЦИИ<br>архивации или начало новой полной 🛛 🔓                                                      | •  |
|                           | Автоматическая архивация включена                                                                                                    | Выключить                                                                                            |    |

Появится окно «Где следует хранить создаваемые архивы?».

| 问 👆 Архивироват  | файлы                       |                        |                   |
|------------------|-----------------------------|------------------------|-------------------|
| Где следует х    | ранить создаваемые а        | охивы?                 |                   |
|                  |                             |                        |                   |
| • На жестком ди  | ске, компакт-диске или DVD: |                        |                   |
| 🧇 Новый то       | л (E:) Свободно 39.9 ГБ     |                        | •                 |
|                  |                             |                        |                   |
| 🔘 В сети:        |                             |                        |                   |
|                  |                             |                        | Обзор             |
|                  |                             |                        |                   |
| Почему не отобр  | ажается мой жесткий диск?   |                        |                   |
| В чем разница ме | жду архивацией и обычным    | копированием файлов на | оптические диски? |
|                  |                             |                        |                   |
|                  |                             |                        |                   |
|                  |                             |                        |                   |
|                  |                             |                        |                   |
|                  |                             |                        | Далее Отмена      |

Выберите место, куда будет сохранена резервная копия. В данном примере используется внешний жёсткий диск.

Нажмите кнопку Далее.

## Действие 4

Появится окно «Какие типы файлов следует архивировать?».

|   |                                                                                                    |                                                                                                    | ×  |
|---|----------------------------------------------------------------------------------------------------|----------------------------------------------------------------------------------------------------|----|
| 0 | 🗑 Архивировать файлы                                                                                  |                                                                                                    |    |
|   | Какие типы файлов следует а                                                                           | рхивировать?                                                                                              |    |
|   | Все файлы выбранных типов на этом принадлежащие другим пользовател: файлы всех перечисленных ниже тип | компьютере будут архивироваться, включая файлы,<br>ям этого компьютера. Рекомендуется архивировать<br>ов. |    |
|   | Изображения                                                                                           | Сведения о категории                                                                                      |    |
|   | Музыка                                                                                                | Документы, например файлы текстовых                                                                       |    |
|   | 🔲 Видео                                                                                               | презентации, в том числе файлы PDF и XPS.                                                                 |    |
|   | 🔲 Электронная почта                                                                                   |                                                                                                    |    |
|   | 🔽 Документы                                                                                           |                                                                                                    |    |
|   | 🔲 Телепередачи                                                                                        |                                                                                                    |    |
|   | 📃 Сжатые файлы                                                                                        |                                                                                                    |    |
|   | 🔲 Дополнительные файлы                                                                                |                                                                                                    |    |
|   | Можно архивировать файлы только н<br>файлы не будут архивироваться. <u>Каки</u>                       | на дисках NTFS. Системные, исполняемые и временные<br>е еще типы файлов не включаются в архивацию?        |    |
|   |                                                                                                    | Далее 🔊 Отме                                                                                              | на |

Какие типы файлов можно архивировать?

Какие типы файлов не будут архивированы?

Какой тип файловой системы диска допускает архивацию файлов?

Убедитесь, что выбран только тип файлов Документы.

Нажмите кнопку Далее.

#### Действие 5

Появится окно «Как часто следует выполнять архивацию?».

| <b>.</b>                           |                                                                                   |
|------------------------------------|-----------------------------------------------------------------------------------|
| 🌀 🗑 Архивировать                   | файлы                                                                             |
| Как часто сле,                     | дует выполнять архивацию?                                                         |
| Новые и изменен                    | ные файлы будут добавляться в архив в соответствии с указанным расписанием.       |
| Как часто:                         | ежедневно                                                                         |
| В какие дни:                       | · · · · · · · · · · · · · · · · · · ·                                             |
| В какое время:                     | <b>1</b> 4:00 <b>•</b>                                                            |
|                                    |                                                                                   |
| Создать новый<br>Когда следует соз | , полный архив в дополнение к сохранению параметров<br>давать новый полный архив? |
|                                    |                                                                                   |
|                                    | Сохранить параметры и начать архивацию                                            |

Настройте параметры следующим образом. Как часто – ежедневно В какие дни – пусто В какое время – 2:00

Резервное копирование каких файлов может быть выполнено?

Установите флажок Создать новый, полный архив в дополнение к сохранению параметров.

Нажмите кнопку Сохранить параметры и начать архивацию.

Появится окно хода выполнения «Создание теневой копии».

| 🌺 Архивация файлов     |                      | ×     |
|------------------------|----------------------|-------|
| Создание теневой копии |                      |       |
|                        |                      |       |
|                        |                      |       |
|                        |                      |       |
|                        |                      |       |
|                        | Ν                    |       |
|                        |                      |       |
|                        | Прекратить архивацию | Perre |

Появится окно «Архивация успешно завершена».

| 🏙 Архивация файлов           |                      | ×       |
|------------------------------|----------------------|---------|
| Архивация успешно завершена. |                      |         |
|                              |                      |         |
| -                            |                      |         |
|                              |                      |         |
|                              |                      |         |
|                              |                      |         |
|                              |                      |         |
|                              |                      |         |
|                              | Прекратить архивацию | Закрыть |
|                              |                      | 45      |

По завершении архивации нажмите кнопку Закрыть.

# Действие 6

Откроется окно «Состояние и настройка архивации».

| 👑 Состояние и настройка | архивации                                                                                                    |
|-------------------------|----------------------------------------------------------------------------------------------------|
| Архивация файлов        | Автоматическая архивация файлов включена<br>Windows будет сканировать компьютер для поиска новых и измененных файлов<br>и будет добавлять их в архив по заданному вами расписанию.<br><u>Какие типы файлов не включаются в архивацию?</u> |
| Восстановление файлов   | Состояние архивации <ul> <li>Последняя архивация файлов выполнена успешно.</li> </ul> Расположение архива: Новый том (E:)                                                                                                    |
| . <u>1</u>              | Последняя успешная архивация: 06.03.2013 17:15<br>Следующая архивация: 07.03.2013 14:00                                                                                                    |
| Архивация Complete PC   | Архивировать сейчас<br>Поиск новых или обновленных файлов и добавление их в архив.                                                                                                    |
|                         | Изменить параметры архивации<br>Настройка параметров текущей архивации или начало новой полной<br>архивации.                                                                                                    |
|                         | Автоматическая архивация включена 🛞 Выключить                                                                                                    |

Когда будет выполнено следующее резервное копирование?

Каково состояние автоматической архивации?

Перейдите к рабочему столу. Удалите **Backup File One** (Файл архивации один) и **Backup File Two** (Файл архивации два).

Очистите корзину.

## Действие 8

Щёлкните окно «Состояние и настройка архивации», чтобы активировать его.

| 👑 Состояние и настройка | архивации                                                                                                    |
|-------------------------|----------------------------------------------------------------------------------------------------|
| Архивация файлов        | Восстановление файлов<br>Можно восстановить отдельные файлы и папки, которые были случайно удалены<br>или повреждены, или можно восстановить все файлы, если нужно заменить<br>компьютер или жесткий диск. |
| Восстановление файлов   | Специальное восстановление<br>Восстановление файлов из архивов, созданных на других компьютерах, или<br>восстановление файлов для всех пользователей этого компьютера                                      |
| Архивация Complete PC   | Восстановить файлы<br>Восстановление файлов из архива, созданного на этом компьютере.                                                                                                    |
|                         | <u>Как восстанавливать файлы из архивов, созданных в предыдущих версиях<br/>Windows?</u>                                                                                                    |

Выберите значок Восстановить файлы на левой панели.

#### Действие 9

Нажмите кнопку Восстановить файлы.

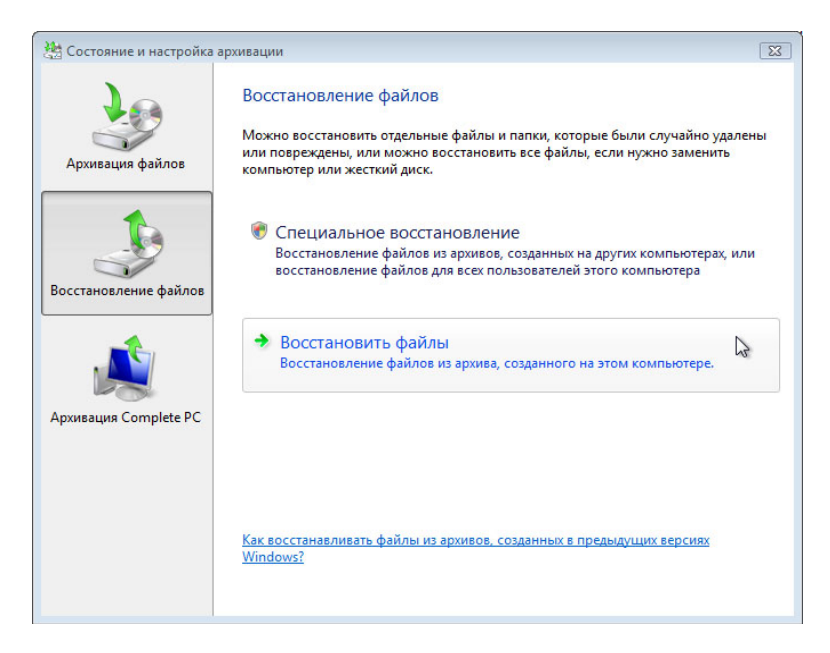

Появится окно «Что требуется восстановить?».

| 😥 🐌 Восстановление файлов                                                    |
|------------------------------------------------------------------------------|
| Что требуется восстановить?                                                  |
| Файлы из последнего архива                                                   |
| 💿 Файлы из более ранних архивов                                              |
|                                                                              |
|                                                                              |
|                                                                              |
| Другие параметры:                                                            |
| Восстановление Windows (Восстановление системы)                              |
| Показать недавно удаленные файлы (корзину)                                   |
| Сведения о восстановлении из архивов, созданных в предыдущих версиях Windows |
|                                                                              |
|                                                                              |
| Далее 💦 Отмена                                                               |

Выберите Файлы из последнего архива и нажмите кнопку Далее.

## Действие 11

Появится окно «Выберите файлы и папки для восстановления»

| Имя П<br>Нажмите кнопку "Добав<br>добавл | Папка<br>вить файлы", "Добав<br>ления файлов к этом | Дата изменения<br>ить папки" или "Поиск" для<br>лу списку. | Добавить файлы.<br>Добавить папки<br>Поиск |
|------------------------------------------|-----------------------------------------------------|------------------------------------------------------------|--------------------------------------------|
| Нажмите кнопку "Добав<br>добав.          | вить файлы", "Добаві<br>ления файлов к этом         | ить папки" или "Поиск" для<br>иу списку.                   | Добавить папки<br>Поиск                    |
|                                          |                                                     |                                                            |                                            |
|                                          |                                                     |                                                            | Удалить                                    |
|                                          |                                                     |                                                            | Удалить все                                |

Нажмите кнопку Добавить файлы.

Перейдите к рабочему столу и найдите файлы **Backup File One** (Файл архивации один) и **Backup File Two** (Файл архивации два).

| Добавление файлов для<br>СОС С К К К Рассия<br>СОС С К К Рассия<br>СС С С С К Рассия<br>СС С С С С С С С С С С С С С С С С С<br>С С С С С С С С С С С С С С С С С С С С | восстановлен<br>абочий стол | ия                                                                                           | <b>- - - - - - - - - -</b> | Поиск                 |            | × |
|----------------------------------------------------------------------------------------------------|-----------------------------|----------------------------------------------------------------------------------------------|----------------------------|-----------------------|------------|---|
| 🦣 Упорядочить 👻 📰 Е                                                                                                    | Виды 🔻 📑                    | Новая папка                                                                                  | _                          | _                     | _          | 0 |
| Избранные ссылки  Рабочий стол  Компьютер  Аскументы  Изображения  Музыка  Недавно измененн  Поиски  Общие                                                              | Имя Ва<br>06<br>06<br>06    | Размер<br>ckup File One<br>.03.2013 16:15<br>јайт<br>ckup File Two<br>.03.2013 16:15<br>јайт | Дата созда                 | Дата изме             | Дата архив |   |
| Папки 🔨                                                                                                    | na: "Backup Fi              | le Two" "Backup                                                                              | File One" 🔻                | Все файлы<br>Добавить | Отмена     | • |

Выберите оба файла, щёлкнув **Backup File One** (Файл архивации один) и затем, удерживая клавишу Ctrl, щёлкните **Backup File Two** (Файл архивации два).

Нажмите кнопку Добавить.

Эти два файла должны появиться в окне «Выберите файлы и папки для восстановления».

| Выберите файлы и                   | и папки для восстано                       | вления                               |                |
|------------------------------------|--------------------------------------------|--------------------------------------|----------------|
| Имя                                | Папка                                      | Дата изменения                       | Добавить файлы |
| Backup File One<br>Backup File Two | C:\Users\RU\Desktop<br>C:\Users\RU\Desktop | 06.03.2013 16:15<br>06.03.2013 16:15 | Добавить папки |
|                                    |                                            |                                      | Поиск          |
|                                    |                                            |                                      | Удалить        |
|                                    |                                            |                                      | Удалить все    |
|                                    |                                            |                                      |                |

Нажмите кнопку Далее.

Появится экран «Укажите место сохранения восстановленных файлов.».

| Восстановление файлов                                                      | <b>×</b> |
|----------------------------------------------------------------------------|----------|
| Укажите место сохранения восстановленных файлов.                           |          |
| В исходное место                                                           |          |
| В следующее место:                                                         | Обзор    |
| Восстанавливать файлы в исходные подпапки Создать подпапку для буквы диска |          |
|                                                                            |          |
|                                                                            |          |
|                                                                            |          |
| Bo                                                                         | Отмена   |

Выберите В исходное место и нажмите кнопку Восстановить.

| 😥 Восстановление файлов     | <b>×</b> |
|-----------------------------|----------|
| Успешно восстановлены файлы |          |
|                             |          |
|                             |          |
|                             |          |
|                             |          |
|                             |          |
|                             |          |
|                             | Готово   |

Когда появится окно «Успешно восстановлены файлы», нажмите кнопку Готово.

Перейдите к рабочему столу.

Восстановлены ли два файла на рабочем столе?

#### Действие 14

Откройте **Backup File Two** (Файл архивации два). Добавьте текст «Добавлен ещё текст» к файлу. Сохраните файл.

## Действие 15

Щёлкните окно «Состояние и настройка архивации», чтобы активировать его.

| 🦄 Состояние и настройка | архивации                                                                                                    |  |  |  |  |
|-------------------------|----------------------------------------------------------------------------------------------------|--|--|--|--|
| Архивация файлов        | Автоматическая архивация файлов включена<br>Windows будет сканировать компьютер для поиска новых и измененных файлов<br>и будет добавлять их в архив по заданному вами расписанию.<br><u>Какие типы файлов не включаются в архивацию?</u>                                  |  |  |  |  |
| Босстановление файлов   | Состояние архивации  Последняя архивация файлов выполнена успешно.  Расположение архива: Новый том (Е:)  Последняя успешная архивация: 06.03.2013 17:15 Следующая архивация: 07.03.2013 14:00                                                                              |  |  |  |  |
| Архивация Complete PC   | <ul> <li>Архивировать сейчас<br/>Поиск новых или обновленных файлов и добавление их в архив.</li> <li>Изменить параметры архивации<br/>Настройка параметров текущей архивации или начало новой полной<br/>архивации.</li> <li>Автоматическая архивация включена</li> </ul> |  |  |  |  |

#### Нажмите кнопку Архивировать сейчас.

Резервное копирование каких файлов будет выполнено?

Куда будут скопированы файлы?

Нажмите кнопку Архивировать > Продолжить.

Появится индикатор выполнения.

| 🌺 Архивация файлов           |                              | 3 |
|------------------------------|------------------------------|---|
| Архивация успешно завершена. |                              |   |
|                              |                              |   |
|                              |                              |   |
|                              |                              |   |
|                              |                              |   |
|                              |                              |   |
|                              |                              |   |
|                              | Прекратить архивацию Закрыть |   |
|                              | 10                           |   |

По завершении архивации нажмите кнопку Закрыть.

## Действие 16

Перейдите к рабочему столу. Удалите Backup File Two (Файл архивации два).

Очистите корзину.

## Действие 17

Щёлкните окно «Состояние и настройка архивации», чтобы активировать его.

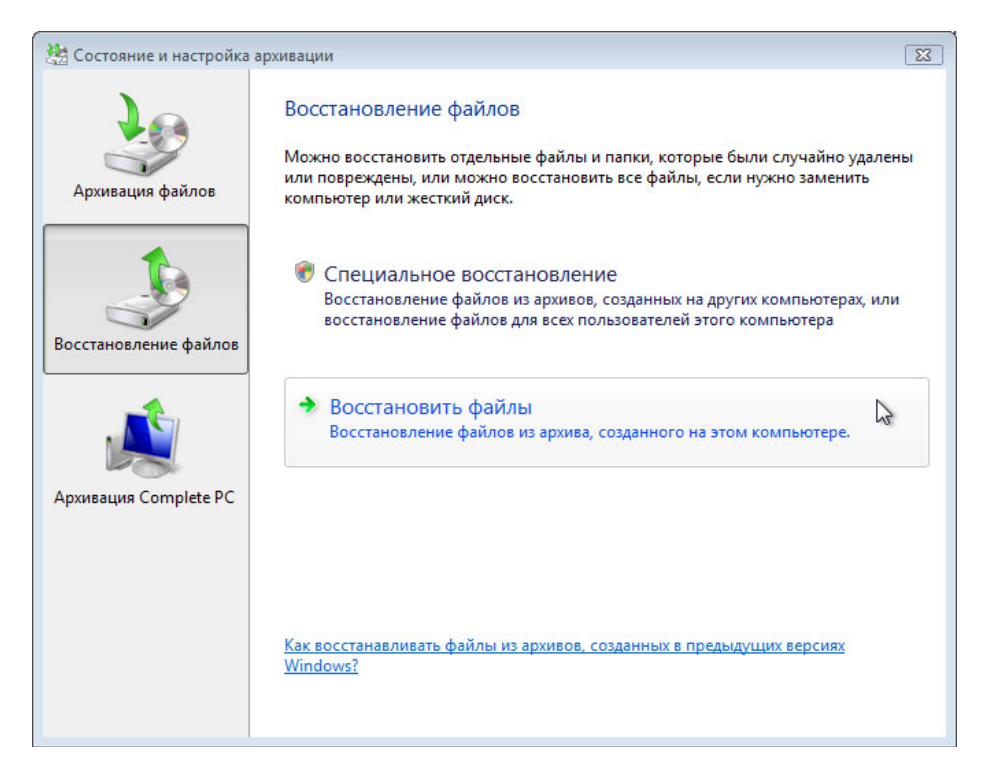

Щёлкните значок Восстановить файлы.

Нажмите кнопку Восстановить файлы.

Восстановите Backup File One (Файл архивации один) и Backup File Two (Файл архивации два).

Перейдите к рабочему столу. Откройте **Backup File Two** (Файл архивации два).

Какой текст содержится в файле?

# Действие 19

Удалите с рабочего стола следующие элементы: **Backup File One** (Файл архивации один) и **Backup File Two** (Файл архивации два).

Очистите корзину.